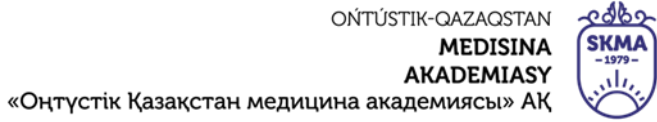

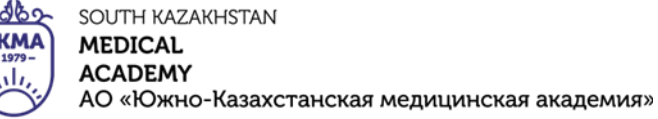

## Инструкция по использованию платформы

### для видеоконференций

# **BigBlueButton**

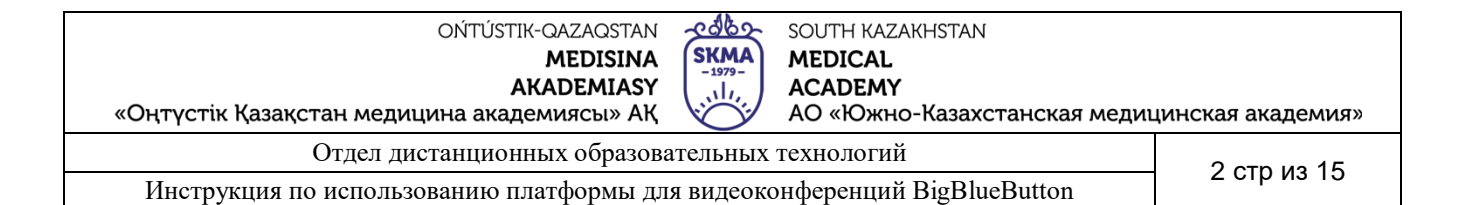

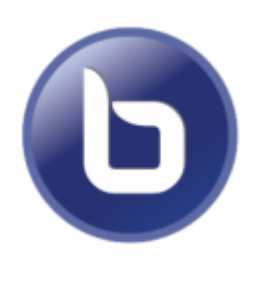

**BigBlueButton** — открытое программное обеспечение для проведения веб-конференции. Название BigBlueButton происходит от первоначальной концепции, что, начало веб-конференции должно быть максимально простым, как нажатие метафорической большой синей кнопки. Для работы с BBB устанавливать никаких приложений и программ не требуется, только наличие браузера. Рекомендуемые браузеры для работы с сервисом BBB, более поздние версии: Chrome, Firefox, MS Edge, Safari и Chrome Mobile.

Переход в систему осуществляется с помощью адреса <u>http://bbb.ukma.kz/</u>, направляет нас на главную страницу сервиса. Для регистрации достаточно кликнуть ЛКМ на кнопке «**Зарегистрироваться**», для пользователей уже имеющих аккаунт есть кнопка «**Войти**».

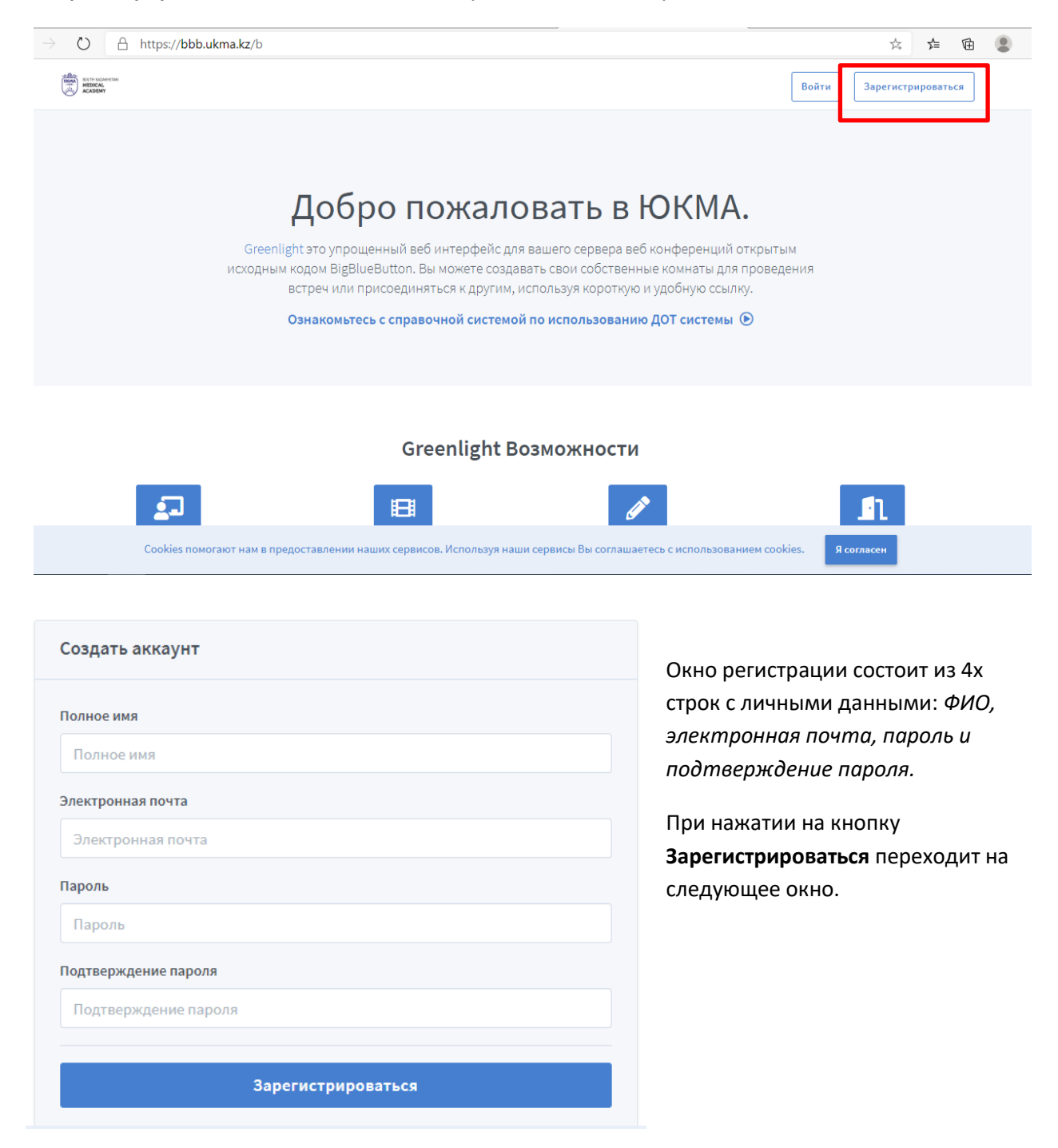

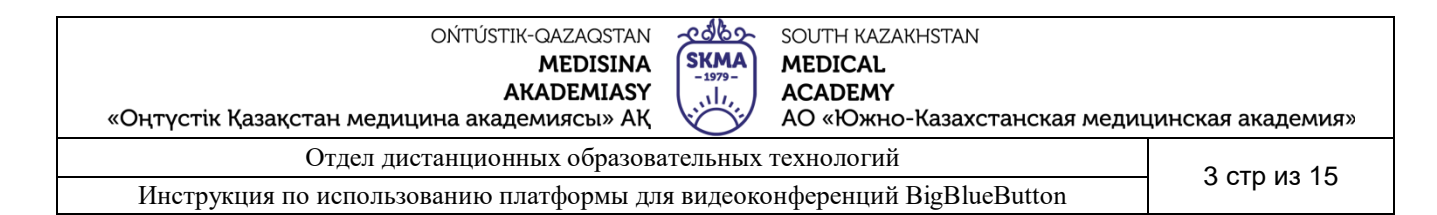

По умолчению, в автоматическом режиме создается одна «Личная комната», если вам этого достаточно можете нажав на кновку «Старт» уже в нее войти как модератор, либо создать одну или несколько дополнительных вебинарных комнат.

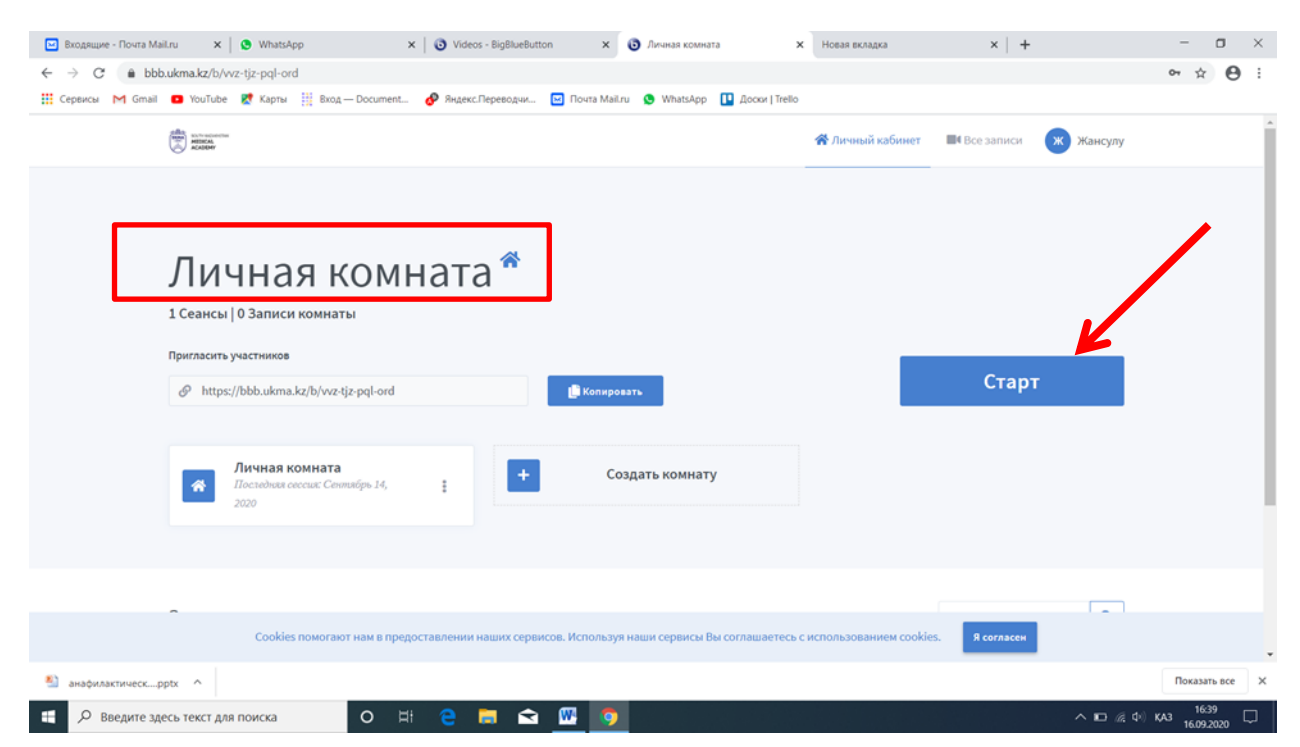

Для создания других комнат необходимо кликнуть на **Создать комнату**, в открывшемся дополнительном окне ввести тему вебинара, к примеру, *Группу-День-Время*, для удобства входа.

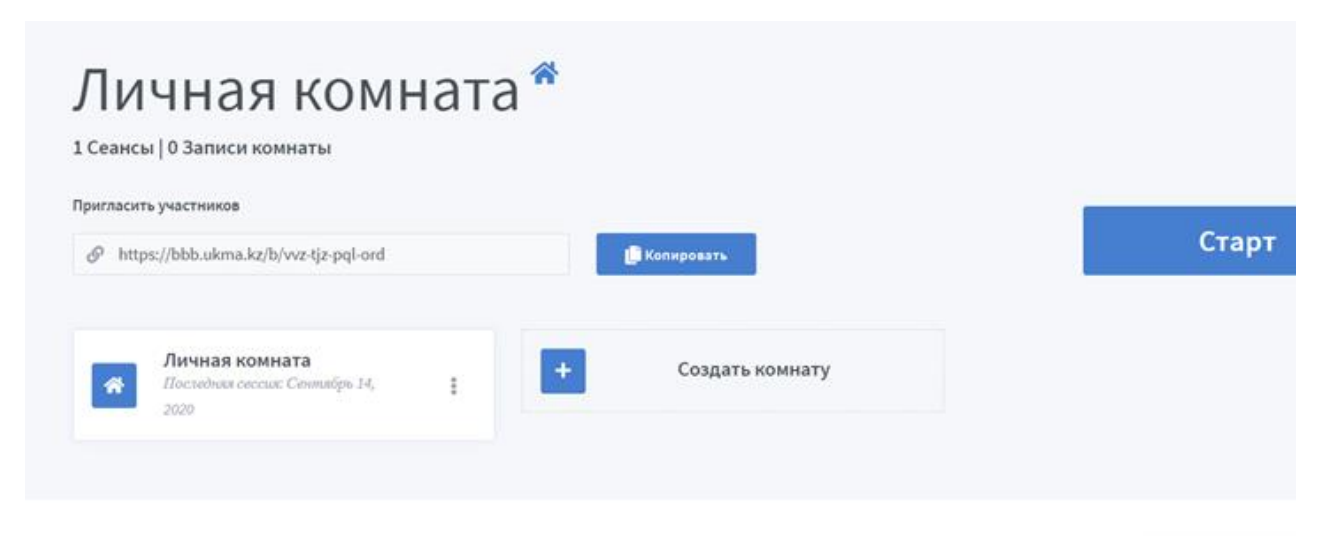

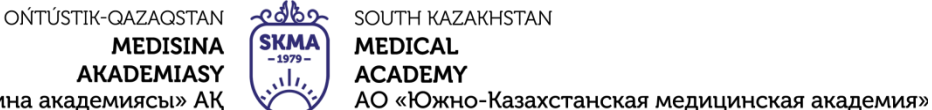

«Оңтүстік Қазақстан медицина академиясы» АҚ

Отдел дистанционных образовательных технологий

Инструкция по использованию платформы для видеоконференций BigBlueButton

4 стр из 15

<section-header>

В данном диалоговом окне можно настроить общий доступ к вебинару: задать тему, включить или оставить отключенным микрофон участников, давать возможность входить самостоятельно или только с разрешения преподавателя. При необходимости можно дать возможность участникам самим начинать встречу и становиться модераторами.

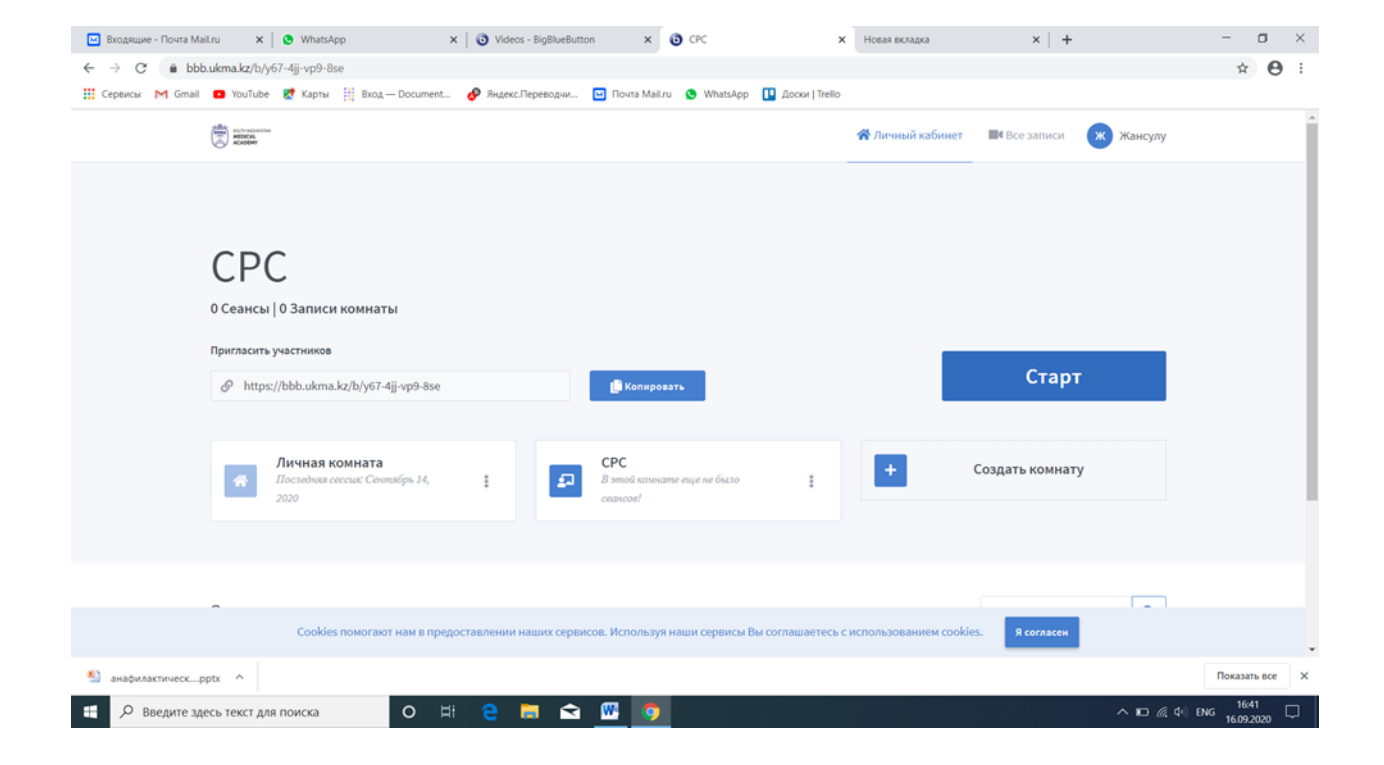

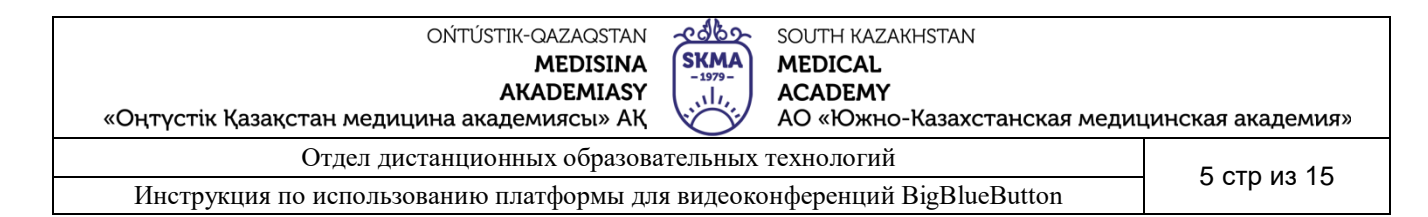

Далее система предложит проверить работоспособность микрофона, до того как вы присоединитесь к вебинару. Для участи в голосовом общении необходимо выбрать **Микрофон**. Либо выберите режим участия в вебинаре в качестве **Только слушателя** 

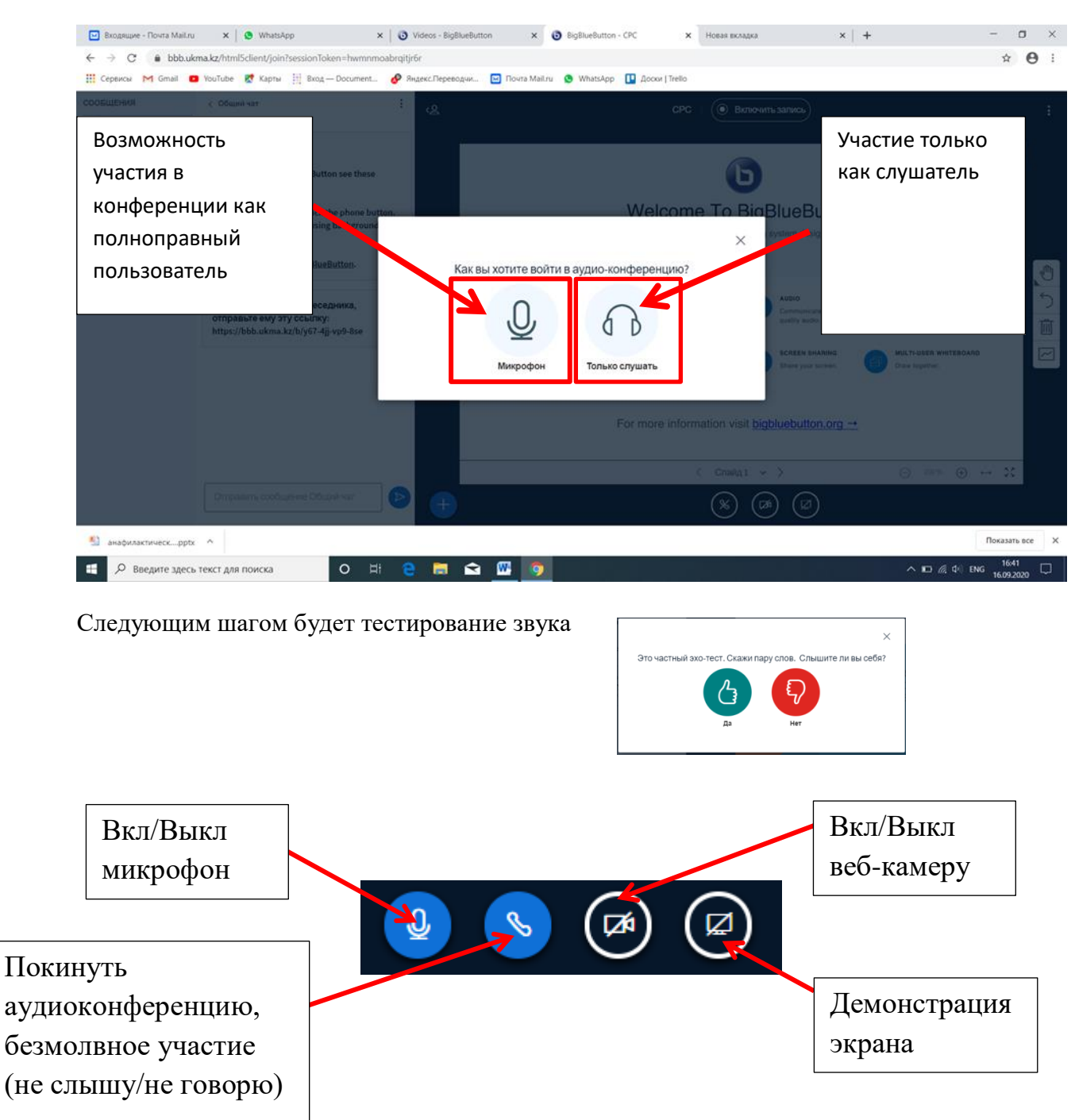

Название встречи видеоконференции расположено в верхней части экрана слева, а кнопка записи-справа. Запись встречи автоматически сохранится в сервере академии и отразиться в комнате встречи, расположенной в личном кабинете. В нижней средней части экрана сгруппированы значки для совместного использования звука, веб-камеры и

| MEDISINA SKMA MEDICAL                                                                                  |                   |
|----------------------------------------------------------------------------------------------------|-------------------|
| АКАДЕМІАХ<br>«Оңтүстік Қазақстан медицина академиясы» АҚ<br>Оңтүстік Қазақстан медицина академиясы» АҚ | цинская академия» |
| Отдел дистанционных образовательных технологий                                                         | 6 ctp 42 15       |
| Инструкция по использованию платформы для видеоконференций BigBlueButton                               | остризто          |

рабочего стола. Для того чтобы Вас могли видеть другие участники видеоконференции, нажмите на кнопку с изображением веб-камеры. По умолчанию пользовательский интерфейс представлен следующими окнами: «Пользователи»; «Общие заметки»; «Общий чат»; «Презентация».

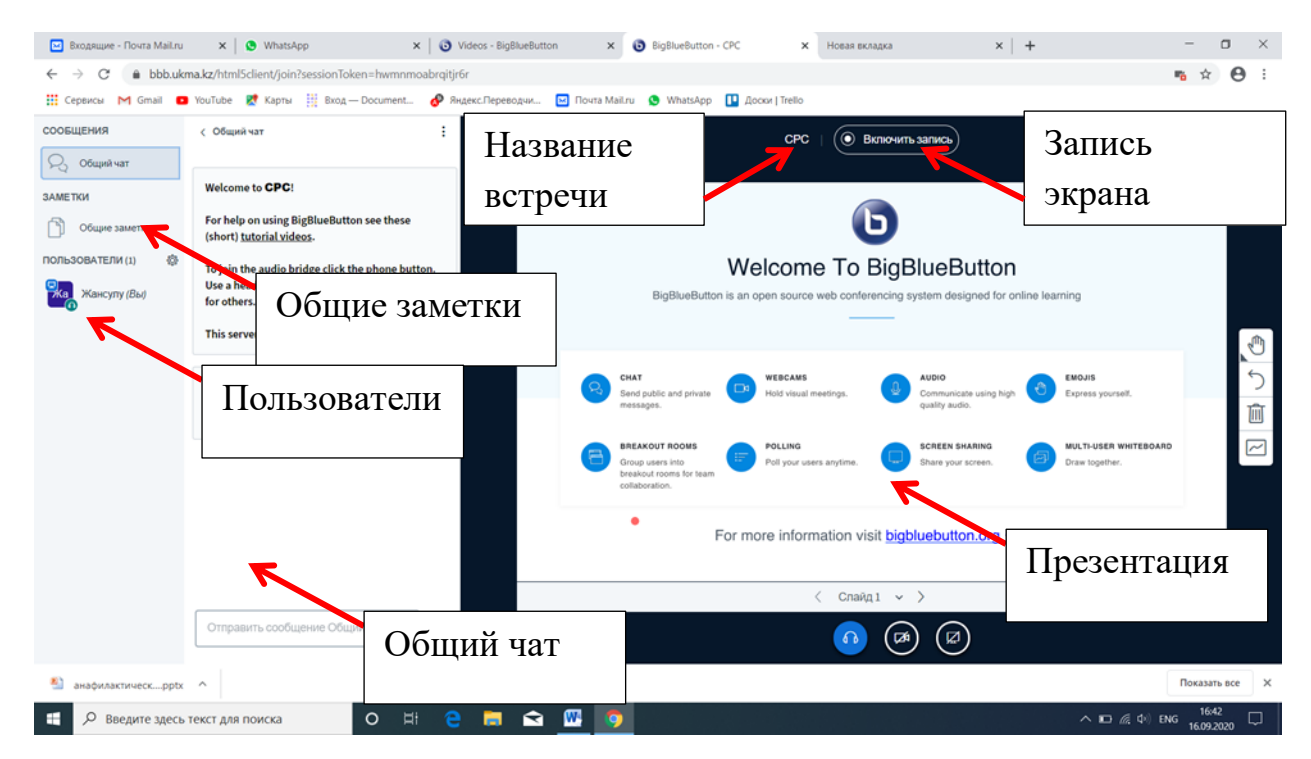

Окно «Общий чат» предназначено для обмена сообщениями между участниками конференции.

В окне «Общие заметки» есть возможность создавать общий блок заметок по вопросам, обсуждаемым на конференции.

При необходимости передачи функции модератора или ведущего необходимо в списке участников выбрать имя, нажать ЛКМ и в открывшемся всплывающем окне выбрать роль

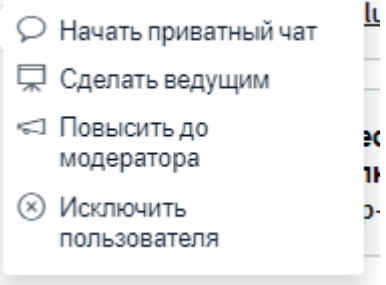

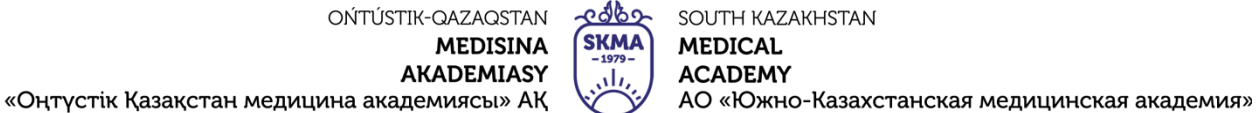

Отдел дистанционных образовательных технологий

Инструкция по использованию платформы для видеоконференций BigBlueButton

7 стр из 15

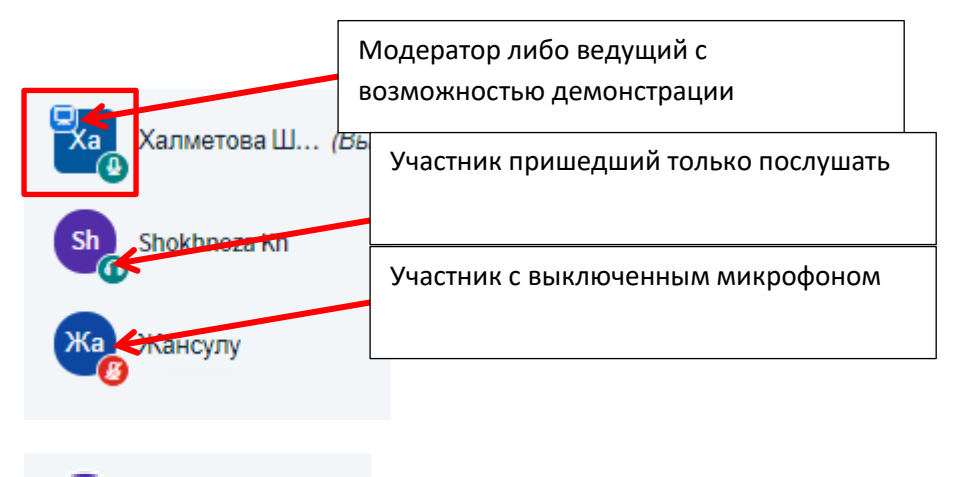

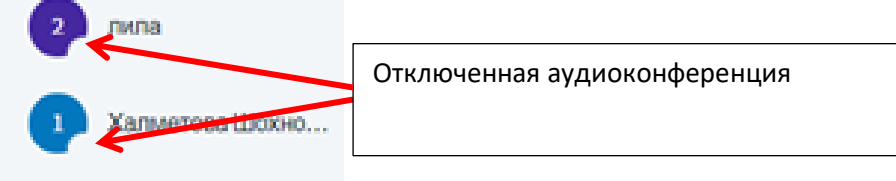

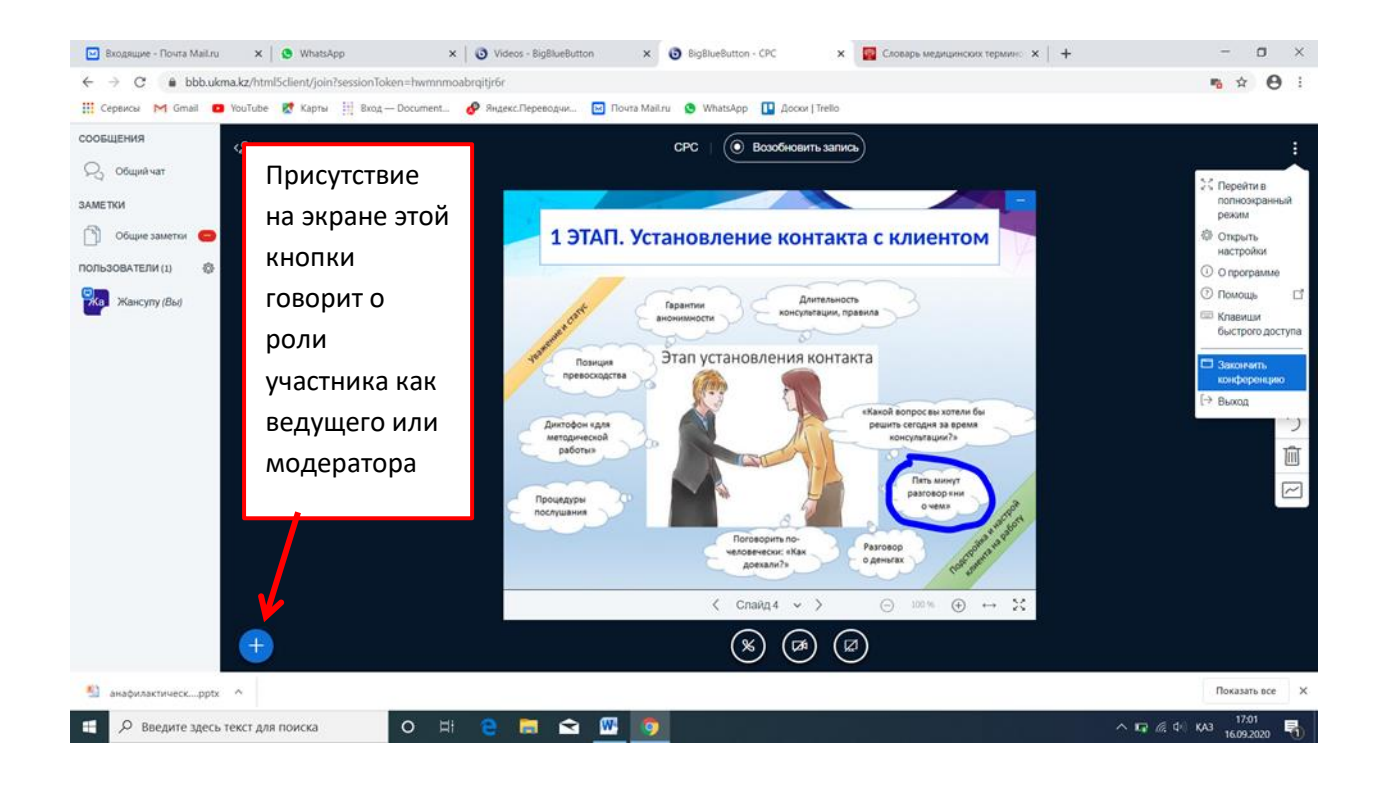

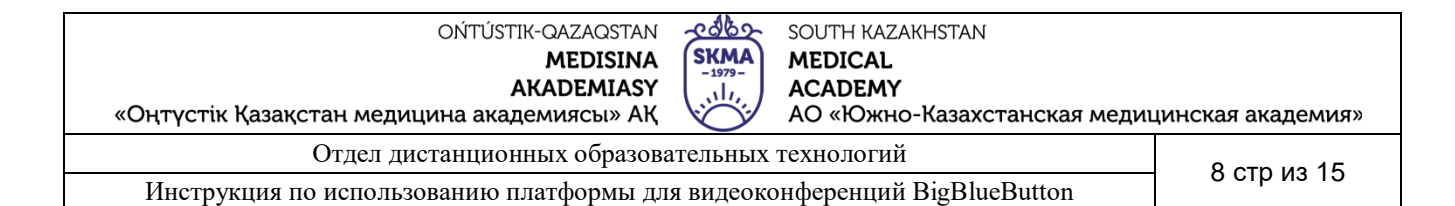

### Для загрузки презентации нажмите на кнопку, выберите «Загрузить презентацию».

| 💌 Входящие - Почта Mail.ru         | 🗙 🕒 😒 WhatsApp                                                | ×   🗿 V                             | ideos - BigBlueButton 🗙    | BigBlueButton - CPC      | 🗙 🔯 Словарь медицинских термино 🗙     | +        | -          | ٥              | × |
|------------------------------------|---------------------------------------------------------------|-------------------------------------|----------------------------|--------------------------|---------------------------------------|----------|------------|----------------|---|
| ← → C 🔒 bbb.ukr                    | ma.kz/html5client/join?sess                                   | ionToken=hwmnmoabrqitjr6            | r                          |                          |                                       |          | <b>n</b> 🏠 | •              | : |
| 🚺 Сервисы M Gmail 💶                | VouTube 🛃 Карты 🏢                                             | Вход — Document 🔗 Янд               | декс.Переводчи 🖂 Почта Маі | il.ru 🧕 WhatsApp 🚹 Доски | Trello                                |          |            |                |   |
| сообщения                          | < Голосование                                                 | ×                                   | Q                          |                          | СРС   🔘 Включить запись               |          |            |                | : |
| 💫 Общий чат                        | Выберите опцию ниже, ч                                        | нтобы начать                        | <u>``</u>                  |                          |                                       |          |            |                |   |
| ЗАМЕТКИ                            | голосование                                                   |                                     |                            |                          |                                       |          |            | -              |   |
| Общие заметки                      | Да / Нет                                                      | Правда / Неправда                   |                            |                          |                                       |          |            |                |   |
| ГОЛОСОВАНИЕ                        | A/B                                                           | A/B/C                               |                            |                          |                                       |          |            |                |   |
| Голосование                        | A/B/C/D                                                       | A/B/C/D/E                           |                            |                          |                                       |          |            |                | B |
| ПОЛЬЗОВАТЕЛИ (1) 🔅<br>Жансулу (Вы) | Чтобы создать свой вар<br>нажмите на кнопку ниже<br>параметры | иант голосования,<br>и введите свои |                            |                          |                                       |          |            | ×              | · |
|                                    | Свой вариант                                                  | голосования                         |                            |                          |                                       |          |            | L.             | 5 |
|                                    |                                                               |                                     |                            |                          |                                       |          |            |                |   |
|                                    |                                                               |                                     |                            |                          |                                       |          |            |                |   |
|                                    |                                                               |                                     |                            |                          |                                       |          |            |                | ~ |
|                                    |                                                               |                                     | Е Начать голосование       |                          |                                       |          |            |                |   |
|                                    |                                                               |                                     | Презентации                |                          | This stide left black for whitehe and |          |            |                |   |
|                                    |                                                               |                                     | Подепиться видео с —       |                          | This side left blank for whiteboard   |          |            | _              |   |
|                                    |                                                               |                                     | внешних ресурсов           |                          | < Слайд 2 🗸 >                         |          | ↔ 2        | \$             |   |
|                                    |                                                               |                                     | (÷                         |                          | × 🛪 🖾                                 |          |            |                |   |
| анафилактическpptx                 | ^                                                             | -                                   |                            |                          |                                       |          | Показ      | ать все        | × |
| 🗄 🔎 Введите здесь                  | текст для поиска                                              | o 🖽 🤤                               | 📮 🖻 🚾 🧕                    |                          |                                       | へ 口 涙 ゆ) | қаз 16.09  | i:58<br>9.2020 | 5 |

В открывшемся окне перетащите нужный файл в выделенное пространство или нажмите «Выберите файл», далее - кнопка «Загрузить». Если Вы разрешаете участникам конференции скачивание презентации, пометьте необходимое поле.

| 🖸 Входящие - Почта MaiLru 🗙 🛛 🕲 WhatsApp              | x 🛛 💿 Videos - BigBlueButton x 💿 BigBlueButton - CPC x 🔤 Словарь медицинских терминс x   +                                                                                                    | - | ٥ | ×          |
|-------------------------------------------------------|----------------------------------------------------------------------------------------------------|---|---|------------|
| ← → C                                                 | oabrqitjr6r                                                                                                    | - | ☆ | <b>e</b> : |
| 🚻 Сервисы M Gmail 💶 YouTube 👷 Карты 🧮 Вход — Document | 🔗 Яндекс Переводчи 🔤 Почта Mail.ru 🧕 WhatsApp 🚺 Доски   Trello                                                                                                    |   |   |            |
|                                                       | Презентация Захрыть Зарузить                                                                                                    |   |   |            |
|                                                       | Как ведущий, вы можете загрузить любой офисный документ или файл РDF. Для лучшего<br>результата, мы рекомендуем загружать PDF. Пожалуйста убедитесь, что презентация<br>выбрана с помощью круглого флажка с правой стороны. |   |   |            |
|                                                       | ТЕХНЦИК default.pdf     Разрешить склиневание предоктации     Эталы психологического консультирования.ptx чтобы ее загрузить      С                                                                                         |   |   |            |
|                                                       | ССР<br>Перетащите сюда файлы, чтобы загрузить их<br>или выберите файл                                                                                                    |   |   |            |
|                                                       |                                                                                                    |   |   |            |
|                                                       |                                                                                                    |   |   |            |

| <b>8</b> ) | анафилактическpptx ^           |   |   |   |   |   |          |          | Показ                     | ать все        |   |
|------------|--------------------------------|---|---|---|---|---|----------|----------|---------------------------|----------------|---|
|            | Введите здесь текст для поиска | 0 | Ħ | е | 5 | Ŷ | <u>w</u> | <b>9</b> | へ ID <i>候</i> ゆ) KA3 1603 | 5:59<br>9.2020 | ę |

| ОŃTÚSTIK-QAZAQSTAN<br>MEDISINA<br>AKADEMIASY<br>«Оңтүстік Қазақстан медицина академиясы» АҚ | SKMA<br>-1979-<br> | SOUTH KAZAKHSTAN<br>MEDICAL<br>ACADEMY<br>AO «Южно-Казахстанская медиц | цинская академия» |
|---------------------------------------------------------------------------------------------|--------------------|------------------------------------------------------------------------|-------------------|
| Отдел дистанционных образов                                                                 | ательных           | технологий                                                             | 0 otb 40 15       |
|                                                                                             |                    |                                                                        | 90101313          |

Инструкция по использованию платформы для видеоконференций BigBlueButton

Можно использовать указатель (небольшой красный кружок), выделяя на слайде важные фрагменты. Указатель будет виден участникам видеоконференции.

Доступны следующие инструменты интерактивной доски:

- Сдвиг и масштабирование
- Карандаш
- Фигура квадрат
- Фигура круг
- Фигура треугольник
- Начертить линию
- Текст
- Очистить все надписи на доске
- отменить надпись на доске
- назначить цвет
- Выбор толщины рисования
- Многопользовательский режим

| 🖂 Входящие - Почта Mail.ru                                     | X S WhatsApp X S Videos - BigBlueButton X Big                                                                                                    | lueButton - CPC x Hobas Bonagika x   🥥 Tectus gas Megavicos "Ticoxos: x   + - 🗆 X            |
|----------------------------------------------------------------|----------------------------------------------------------------------------------------------------|----------------------------------------------------------------------------------------------|
| ← → C 🔒 bbb.ukn                                                | na.kz/html5client/join?sessionToken=hwmnmoabrgitjr6r                                                                                                    | n x \varTheta :                                                                              |
| 👖 Сервисы M Gmail 🔹                                            | YouTube 🦹 Карты 🧱 Вход — Document 🔗 Яндекс.Переводчи 🖂 Почта N                                                                                                    | I.ru 🔇 WhatsApp 🛄 Доски   Trello                                                             |
| Сообщения                                                      | < Общий чат :<br>< <u>С</u>                                                                                                    | СРС   ( Включить запись) :                                                                   |
| ЗАМЕТКИ<br>Общие заметки<br>пользователи (1) இ<br>Жансулу (Вы) | Welcome to <b>CPC</b> !<br>For help on using BigBlueButton see these<br>(short) <u>tutorial videos</u> .<br>To join the audio bridge click the phone button.<br>Use a headset to avoid causing background noise<br>for others.<br>This server is running <u>BigBlueButton</u> . | Понятие об интраверсии и<br>экстраверсии в психологию<br>ввел<br>Т / Ф А П / Ф Т<br>Коронуры |
|                                                                | Чтобы пригласить собеседника,<br>отправьте ему эту ссылку:<br>https://bbb.ukma.kz/b/y67-4jj.vp9-8se                                                                                                    |                                                                                              |
|                                                                |                                                                                                    |                                                                                              |
|                                                                | Отправить сообщение Общий чат                                                                                                    |                                                                                              |
| 🎒 анафилактическpptx                                           | ^                                                                                                    | Показать все Х                                                                               |
| Введите здесь т                                                | гекст для поиска O 🖽 🤤 👼 😭 🌆                                                                                                    | へ回雇争 K43 1647 □ .<br>16092020 □ .                                                            |

Еще один инструмент вовлечения участников видеоконференции в совместную деятельность – это возможность проведения онлайн опроса. Для этого ему заранее нужно создать слайд с опросом на странице презентации и загрузить этот файл. Ведущий открывает в презентации страницу с опросом и выбирает тип ответов.

| «Оңтүстік Қа                                                                                                    | зақстан мед                                                  | ицина ака                           | демиясы»                         | АҚ                        | АО «Южно-Каз            | ахстанская ме                      | едицинска        | я академи              |
|----------------------------------------------------------------------------------------------------|--------------------------------------------------------------|-------------------------------------|----------------------------------|---------------------------|-------------------------|------------------------------------|------------------|------------------------|
|                                                                                                    | Отдел 🤉                                                      | цистанцио                           | нных обра                        | зовательных т             | ехнологий               |                                    | 10               | ) стр из 1             |
| Инструкци                                                                                                    | ия по испол                                                  | ьзованию                            | платформ                         | ы для видеоко             | нференций BigH          | BlueButton                         |                  |                        |
| <ul> <li>Входящие - Почта Mail.ru</li> <li>→ С          <ul> <li>bbb.ukr</li> <li>Cananasia</li> <li>Cananasia</li> <li>Cananasia</li> </ul> </li> </ul> | x 9 WhatsApp<br>na.kz/html5client/join?ses:                  | ×   3 vi                            | deos - Big8lueButton<br>rqitjrGr | × 💿 BigBlueButton - CPC   | х Норая вкладка         | ×   🕚 Тесты для медиков            | "Naxot ×   +     | - 0 ><br>• * 0         |
| сообщения                                                                                                    | Карты                                                        | Bxog — Document                     | УндексПереводчи                  | Milouta Mailru 😝 WhatsApp |                         |                                    |                  |                        |
| Общий чат<br>ЗАМЕТКИ                                                                                                    | Выберите опцию ниже,<br>голосование                          | нтобы начать                        |                                  |                           | СРС   ( Вкл             | OFINTE JAININGE                    |                  |                        |
| Общие заметки                                                                                                    | Да / Нет                                                     | Правда / Henpaвда                   |                                  |                           |                         |                                    |                  |                        |
| ГОЛОСОВАНИЕ                                                                                                    | A/B                                                          | A/B/C                               |                                  |                           | Понятие о<br>акстраверс | б интраверсии и<br>ии в психологию |                  |                        |
| Гопосование                                                                                                    | A/B/C/D                                                      | A/B/C/D/E                           |                                  |                           | ввел                    |                                    |                  |                        |
| пользователи (1) 🔅                                                                                                    | Чтобы создать свой вар<br>нажмите на кнопку ниж<br>параметры | иант голосования,<br>и введите свои |                                  |                           |                         |                                    |                  |                        |
|                                                                                                    | Свой вариан                                                  | т голосования                       |                                  |                           |                         |                                    |                  | ÷                      |
|                                                                                                    | Юнг                                                          |                                     |                                  |                           |                         |                                    |                  | 1                      |
|                                                                                                    | Марено                                                       |                                     |                                  |                           |                         |                                    |                  |                        |
|                                                                                                    | Лурия                                                        |                                     |                                  |                           |                         |                                    |                  | <u>~</u>               |
|                                                                                                    | Добавить опцию                                               |                                     |                                  |                           |                         |                                    |                  |                        |
|                                                                                                    | Добавить опцию                                               |                                     |                                  |                           | This slide left bla     | nk for whiteboard                  |                  |                        |
|                                                                                                    | Начать свой вар                                              | иант голосования                    |                                  |                           | < Слайд 2               | ~ >                                | ⊖ 100 % <b>€</b> | $\rightarrow$ $\times$ |
|                                                                                                    |                                                              |                                     |                                  |                           | $\cap$                  | $\sim \sim$                        |                  |                        |

Для завершения опроса необходимо дождаться ответов всех участников. Далее нажмите на кнопку «Опубликовать» для публикации результатов опроса и вы можете увидеть ответы пользователей. Опрашивайте своих пользователей в любое время

| 🔛 Входящие - Почта Mail.ru | × 🛛 😝 WhatsAp        | ap .                                     | ×   🧿 Videos - BigBlu | eButton X | BigBlueButton - CPC          | х Новая вкладка | 🗙 📔 🎯 Тесты д          | ля медиков "Психот 🗙 | +                              | -              | ٥     | × |
|----------------------------|----------------------|------------------------------------------|-----------------------|-----------|------------------------------|-----------------|------------------------|----------------------|--------------------------------|----------------|-------|---|
| ← → C                      | ma.kz/html5client/jo | oin?sessionToken=                        | hwmnmoabrqitjr6r      |           |                              |                 |                        |                      |                                | *              | Θ     | : |
| 🔛 Сервисы M Gmail 🖸        | VouTube 🔀 Kapt       | гы 🏢 Вход — Do                           | cument 🔗 Яндекс.Г     | Тереводчи | 🛛 Почта Mail.ru . 😗 WhatsApp | Docker   Trello |                        |                      |                                |                |       |   |
| сообщения                  | < Голосование        |                                          | × ve                  | <u>i</u>  |                              | CPC   ()        | Включить запись)       |                      |                                |                |       |   |
| Q Общий чат                | Остарьте панели      | алиель атконлой                          | 1005                  |           |                              |                 |                        | 1                    |                                |                |       | 2 |
| ЗАМЕТКИ                    | увидеть ответы н     | а ваш опрос в рез                        | пьном                 |           |                              |                 |                        | Pesy<br>onyt         | льтаты опроса был<br>Іпихованы | пи             | ×     |   |
| Общие заметки              | опубликовать р       | ві будете тотовы, п<br>езультаты голосов | ания", чтобы          |           |                              |                 |                        |                      |                                |                |       | d |
| ГОЛОСОВАНИЕ                | опуоликовать ре      | зультаты и завери                        | лить опрос.           |           |                              | Понятие         | е об интраверси        | ии                   |                                |                |       |   |
| Голосование                | Юнг                  | 0                                        | 0%                    |           |                              | ввел            | ерсии в психолог       | ию                   |                                |                |       |   |
| ПОЛЬЗОВАТЕЛИ (1)           | Марено               | 0                                        | 0%                    |           |                              |                 |                        |                      |                                |                |       | Г |
| Жа Жансулу (Вы)            | Лурия                | 0                                        | 0%                    |           |                              |                 |                        |                      |                                |                | A     | a |
|                            | Готово               |                                          |                       |           |                              |                 |                        |                      |                                |                |       | • |
|                            | Назад к              | вариантам голосов                        | ания                  |           |                              |                 |                        |                      |                                |                | *     | С |
|                            | Пользователи         | Ответ                                    |                       |           |                              |                 |                        |                      |                                |                | T     | 面 |
|                            |                      |                                          |                       |           |                              |                 |                        |                      |                                |                | E     | 2 |
|                            |                      |                                          |                       |           |                              |                 |                        | Юнг 0                |                                | 0%             |       | Γ |
|                            |                      |                                          |                       |           |                              |                 |                        | Марено 0             |                                | 0%             |       |   |
|                            |                      |                                          |                       |           |                              | This slide left | t blank for whiteboard | Лурия 0              |                                | 0%             |       |   |
|                            |                      |                                          |                       |           |                              | < Слай          | ід2 ~ >                | Θ                    | 100 % 💮 +                      | + X            |       |   |
|                            |                      |                                          |                       | Ð         |                              | ×               |                        |                      |                                |                |       |   |
| 🐁 анафилактическpptx       | ~                    |                                          |                       |           |                              |                 |                        |                      | 0                              | Показат        | ь все | × |
| 🗄 🔎 Введите здесь          | текст для поиска     | c                                        | ) H 🔒 🛛               |           | ···                          |                 |                        | ^                    | 🗈 🧟 Ф қаз                      | 165<br>16.09.2 | 4 C   | ם |

Также есть возможность демонстрации готовых видеоматериалов с помощью команды «Поделиться видео с внешних ресурсов», при выборе этой команды открывается диалоговое окно, в котором необходимо набрать URL адрес ролика.

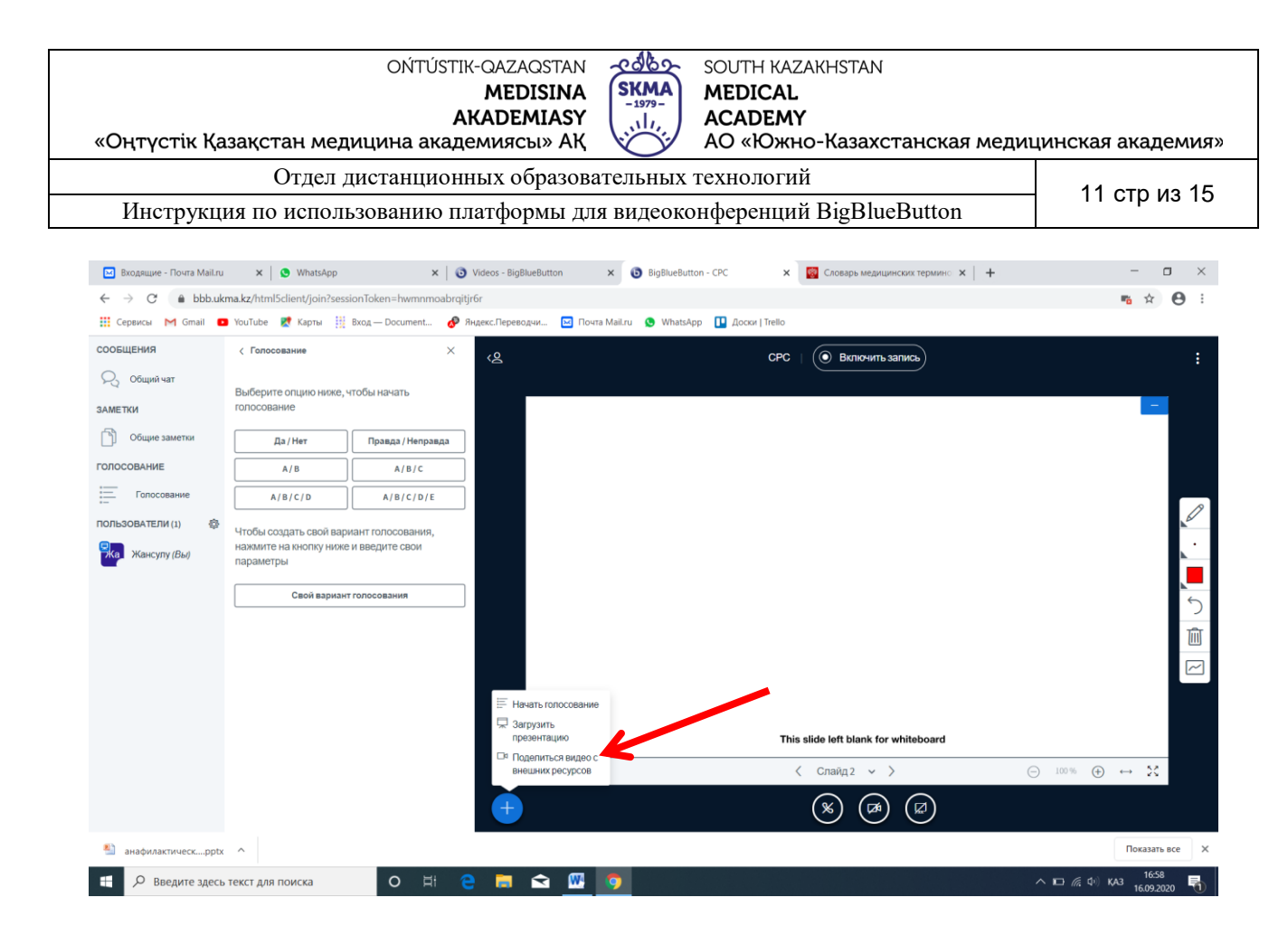

URL адрес ролика на Youtube канале академии. При нажатии на автоматически начнется проигрывание ролика

| внешняя ссылка                                                 | Поделиться видео в внешн<br>а видео                                                                         | их ресурсов                                          |  |
|----------------------------------------------------------------|----------------------------------------------------------------------------------------------------|------------------------------------------------------|--|
|                                                                |                                                                                                    |                                                      |  |
| https://ww                                                     | w.youtube.com/watch?                                                                                        | <u>/=6y-dlNGkyLk</u>                                 |  |
| <u>https://ww</u><br>аметка: видео со е<br>сылки YouTube, Vime | w.youtube.com/watch?\<br>нешних ресурсов не будет отображат.<br>, Instructure Media, Twitch и Daily Motion. | <b>/=6y-dINGkyLk</b><br>ься в записи. Поддерживаются |  |

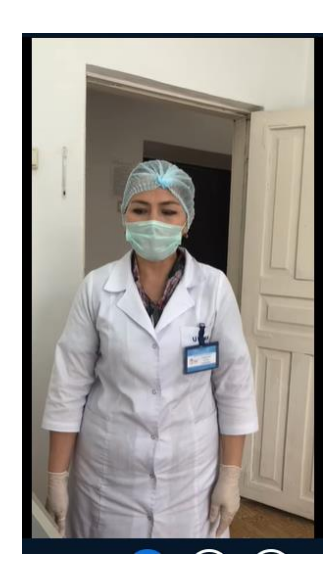

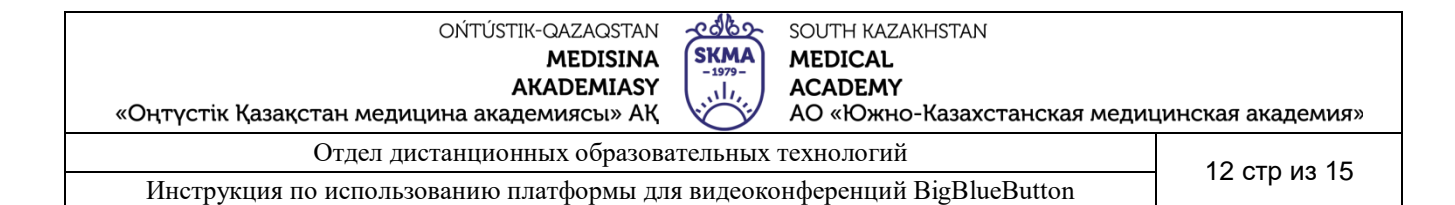

#### Группируйте пользователей в комнаты для обсуждения для совместной работы.

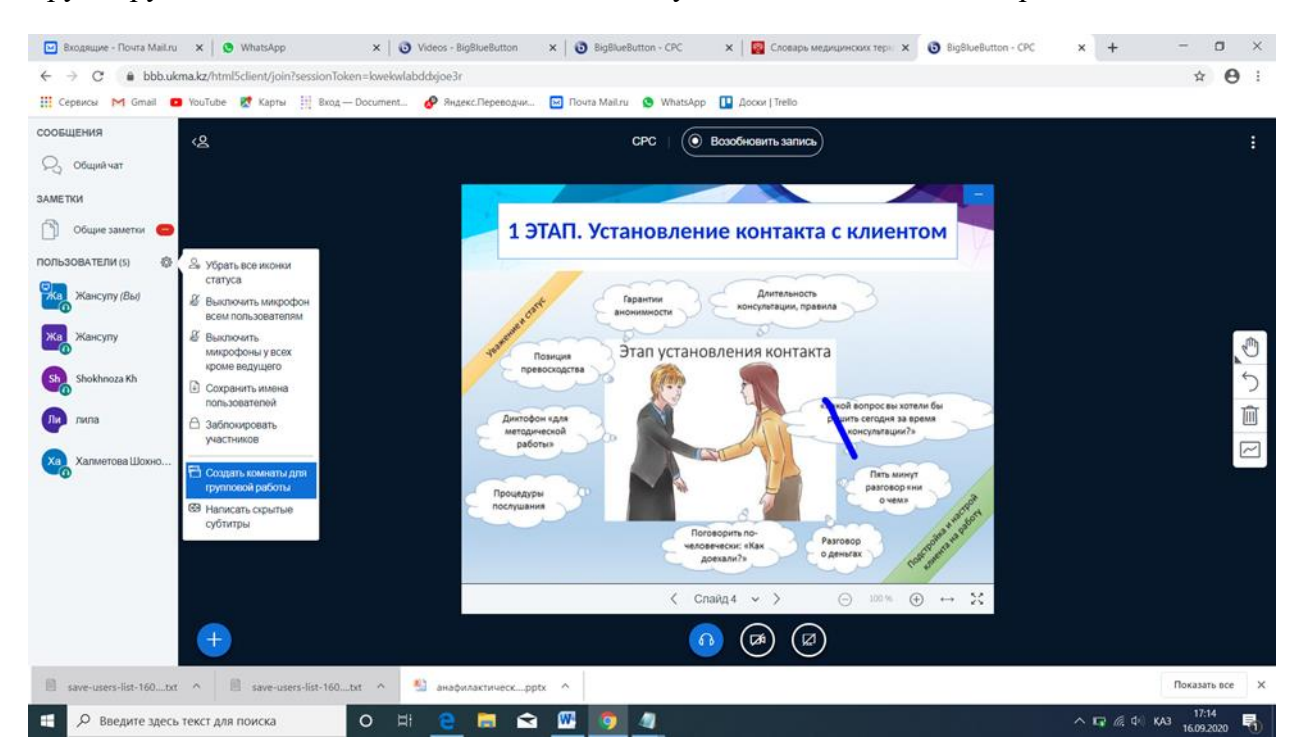

Вы можете выбрать количества комнат и продолжительность также распределить участвующих

| 🖂 Входящие - Почта Mail.ru 🗙 🛛 😒 WhatsApp 🛛 🗙 🛛 🕄         | Videos - BigBlueButton 🗙   🔞 BigBlueButton - СРС 🛛 🗙   🧱 Словарь медицинских теры 🗴                           | BigBlueButton - CPC × | + – o ×                  |
|-----------------------------------------------------------|----------------------------------------------------------------------------------------------------|-----------------------|--------------------------|
| ← → C 🔒 bbb.ukma.kz/html5client/join?sessionToken=kwekwla | bddxjoe3r                                                                                                    |                       | ☆ \varTheta :            |
| 👯 Сервисы M Gmail 😑 YouTube 繴 Карты 👯 Вход — Document     | 🔗 Яндекс.Переводчи 🔛 Почта Mail.ru 🧕 WhatsApp 🔃 Доски   Trello                                                |                       |                          |
|                                                           | Комнаты для групповой ра Закрыть Создать                                                                      |                       |                          |
|                                                           | Заметка: Вы можете перетягивать имена пользователей, чтобы назначить их на<br>определённые групповые комнаты. |                       |                          |
|                                                           | Количество комнат Продолжительность (в минутах)                                                               |                       |                          |
|                                                           | 2 👻 15 \ominus 🕀 Распределить случайным образом                                                               |                       |                          |
|                                                           | 🗌 Разрешить пользователям самим выбирать комнату для групповой работы                                         |                       |                          |
|                                                           | Нераспределенные по Комната 1 Комната 2<br>комнатам пользователи (5)                                          |                       |                          |
|                                                           | Жансулу                                                                                                    |                       |                          |
|                                                           | Халметова Шохноза                                                                                             |                       |                          |
|                                                           | 1900a                                                                                                    |                       |                          |
|                                                           |                                                                                                    |                       |                          |
|                                                           |                                                                                                    |                       |                          |
|                                                           |                                                                                                    |                       |                          |
|                                                           |                                                                                                    |                       |                          |
|                                                           |                                                                                                    |                       |                          |
|                                                           |                                                                                                    |                       |                          |
|                                                           |                                                                                                    |                       |                          |
| save-users-list-160txt                                    | В анафилактическpptx ^                                                                                        |                       | Показать все Х           |
| Введите здесь текст для поиска О Н                        | e 🤮 🛱 🖻 🦉 🧕 🖉                                                                                                 | ^ <b>E</b>            | г 🧟 Ф ( КАЗ 16.09.2020 🐻 |

| OŃTÚSTIK-QAZAQSTAN                          | Capo -   | SOUTH KAZAKHSTAN             |             |        |
|---------------------------------------------|----------|------------------------------|-------------|--------|
| MEDISINA                                    | (SKMA)   | MEDICAL                      |             |        |
| AKADEMIASY                                  |          | ACADEMY                      |             |        |
| «Оңтүстік Қазақстан медицина академиясы» АҚ |          | АО «Южно-Казахстанская медиц | цинская ака | демия» |
| Отдел дистанционных образов;                | ательных | технологий                   | 4.0         | 4.5    |

Инструкция по использованию платформы для видеоконференций BigBlueButton

Организатор может присоединиться к любой комнате, а также выйти из всех помещений и завершить групповую работу.

- Комнаты для групповой работы
- Комната Присоединиться к комнате | 1 (2) Присоединиться к аудио-конференции Лазат, Лаззат Касаева
- Комната Присоединиться к комнате | 2 (1) Присоединиться к аудио-конференции Айзат Сейдахметова
- Комната Присоединиться к комнате
- 3 (2) Присоединиться к аудио-конференции Мирсоатова Мохинур Абдикаххаровна, Нурлан
- Комната Присоединиться к комнате |
- 4 (1) Присоединиться к аудио-конференции Rustam Nogayev

Продолжительность 00:27

Завершить групповую работу во всех комнатах.

Присоединение к комнате будет осуществляться в отдельной вкладке открытого, активного браузера. Присоединение можно осуществлять с полным присутствием либо только к аудиоконференции, во втором случае будет слышно только голоса.

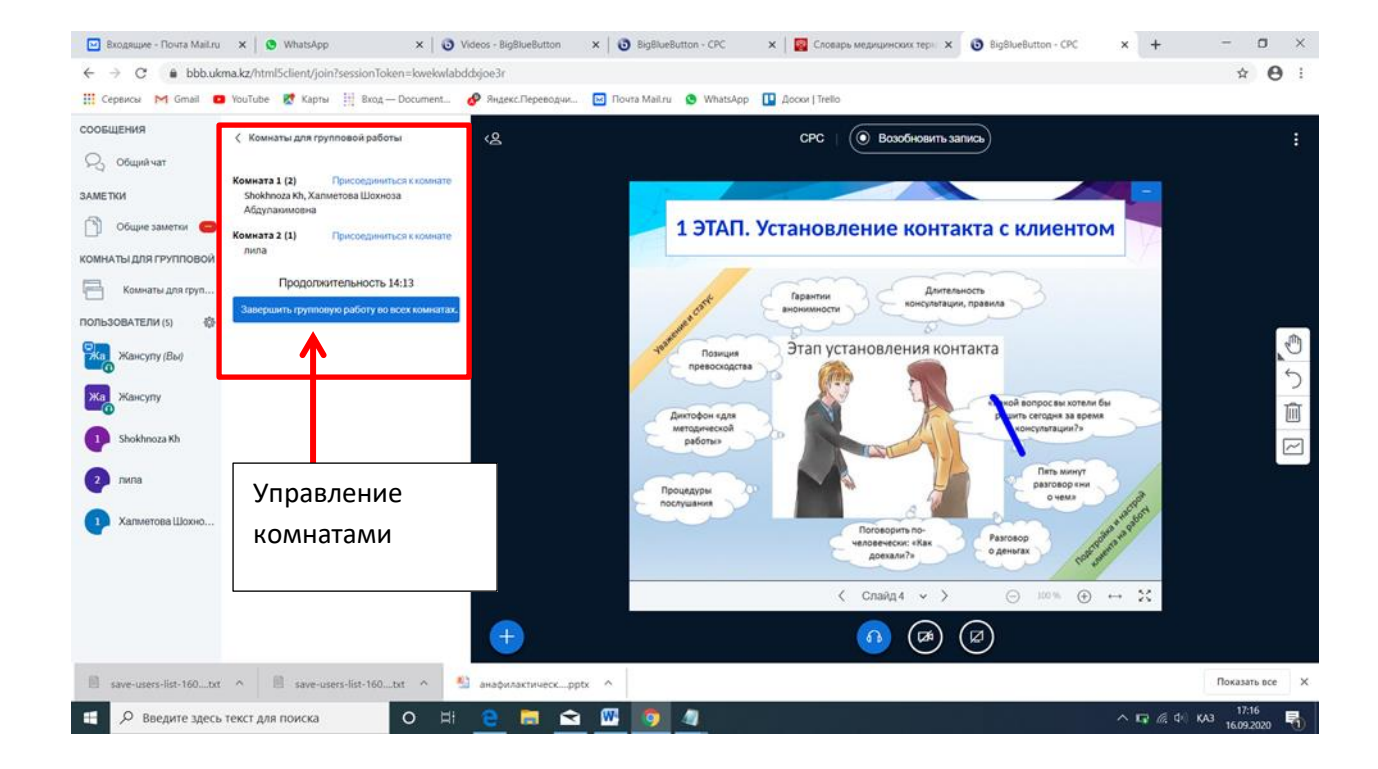

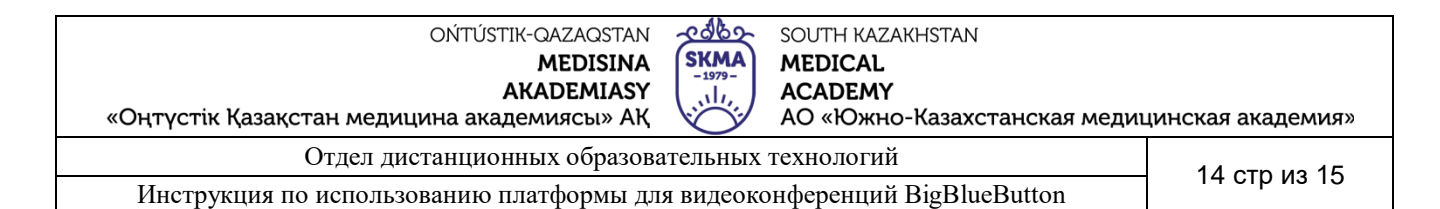

Для выхода нажмите кнопку «Закончить конференцию» либо «Выход», в первом случае конференция завершиться для всех, во втором осуществиться только выход из конференции.

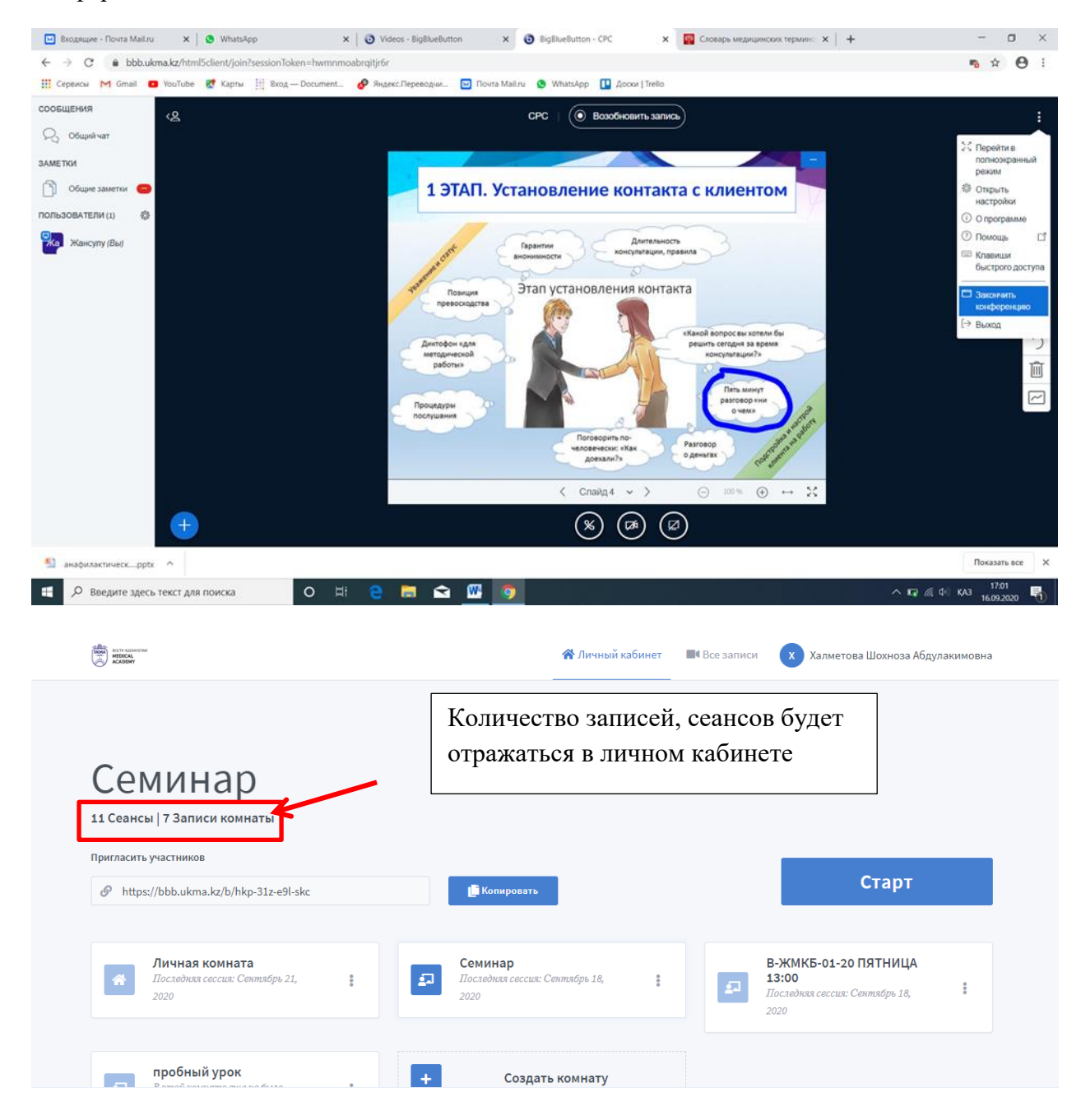

Более подробную информацию о названии сессии, дате проведения, продолжительности и количестве пользователей можно получить в нижней части окна.

| ОЙТÚSTIK-QAZAQSTAN<br>MEDISINA<br>AKADEMIASY<br>«Оңтүстік Қазақстан медицина академиясы» АҚ<br>SKMA<br>-1979-<br>, I,<br>«Оңтүстік Қазақстан медицина академиясы» АҚ | цинская академия | » |
|----------------------------------------------------------------------------------------------------|------------------|---|
| Отдел дистанционных образовательных технологий                                                                                                    | 15 oth 40 15     |   |
| Инструкция по использованию платформы для видеоконференций BigBlueButton                                                                                             | то стризто       |   |
|                                                                                                    |                  |   |
| Записи комнаты                                                                                                    | Поиск            | ۹ |

| НАЗВАНИЕ                              | эскиз                                                                                                    | продолжительность | ПОЛЬЗОВАТЕЛИ | доступность         | ΦΟΡΜΑΤ      |             |
|---------------------------------------|----------------------------------------------------------------------------------------------------|-------------------|--------------|---------------------|-------------|-------------|
| Семинар<br>Записано Сентябрь 18, 2020 | Example<br>With Market<br>Applications                                                                                                    | 1 min             | 1            | <i>(</i> О Личная – | Презентация | 0<br>0<br>0 |
| Семинар<br>Записано Сентябоь 17, 2020 | C      C     C      C      C | < 1 min           | 1            | <i>©</i> Личная -   | Презентация |             |